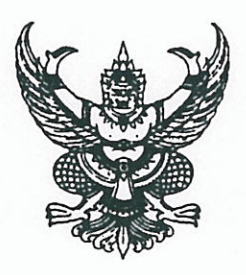

กรมส่งเสริมการปกครองท้องถิ่น ถนนนครราชสีมา เขตดุสิต กทม. ๑๐๓๐๐

โอด เมษายน ๒๕๕๙

เรื่อง การประกวดโครงการ/กิจกรรมที่โดดเด่นขององค์กรปกครองส่วนท้องถิ่น

เรียน ผู้ว่าราชการจังหวัด ทุกจังหวัด

ด่วนที่สุด

ที่ มท ๐๘๑๐.๒/ว ๘๔๐

อ้างถึง ๑. หนังสือกรมส่งเสริมการปกครองท้องถิ่น ที่ มท ๐๘๑๐.๒/ว ๗๕๕ ลงวันที่ ๑๒ เมษายน ๒๕๕๙ ๒. หนังสือกรมส่งเสริมการปกครองท้องถิ่น ด่วนที่สุด ที่ มท ๐๘๑๐.๒/ว ๘๑๒ ลงวันที่ ๒๑ เมษายน ๒๕๕๙

สิ่งที่ส่งมาด้วย เอกสารคำอธิบายวิธีการนำเข้าข้อมูลทางระบบ e - Report จำนวน ๑ ชุด

ตามที่กรมส่งเสริมการปกครองท้องถิ่นได้แจ้งขอให้จังหวัดมอบหมายท้องถิ่นจังหวัด ดำเนินการคัดเลือกองค์กรปกครองส่วนท้องถิ่นที่มีผลงานการบริหารจัดการดีเด่น เป็นที่ประจักษ์ ทั้งที่เป็นผลงานที่ได้รับรางวัล หรือไม่ได้รับรางวัล โดยนำข้อมูลผลงานเข้าระบบ e - Report ตั้งแต่วันที่ ๒๕ เมษายน ๒๕๕๙ ซึ่งกรมส่งเสริมการปกครองท้องถิ่นได้แจ้ง username และ password ให้สำนักงาน ส่งเสริมการปกครองท้องถิ่นจังหวัดทราบแล้ว นั้น

เพื่อให้การดำเนินการดังกล่าวเป็นไปด้วยความเรียบร้อย กรมส่งเสริมการปกครองท้องถิ่น ได้จัดทำเอกสารคำอธิบายวิธีการนำเข้าข้อมูลทางระบบ e - Report เพื่อให้การนำเข้าข้อมูลถูกต้อง และครบถ้วน จึงขอให้จังหวัดมอบหมายท้องถิ่นจังหวัดดำเนินการ ดังนี้

๑. การคัดเลือกโครงการ/กิจกรรม ขององค์กรปกครองส่วนท้องถิ่น ขอให้พิจารณาโครงการ/ กิจกรรม ที่มีความโดดเด่น เป็นโครงการที่ดีขององค์กรปกครองส่วนท้องถิ่น (ของดีที่ท้องถิ่น) เพื่อเผยแพร่ ประชาสัมพันธ์ให้ทราบโดยทั่วกัน หรือส่งเข้ารับการประกวด

 ๒. ให้มอบหมายเจ้าหน้าที่สำนักงานส่งเสริมการปกครองท้องถิ่นจังหวัด ในการบันทึก และตรวจสอบความถูกต้อง ครบถ้วน ของข้อมูลให้ครบทุกขั้นตอนก่อนการบันทึก และบันทึกข้อมูลให้แล้วเสร็จ ภายในวันศุกร์ที่ ๑๓ พฤษภาคม ๒๕๕๙ รายละเอียดปรากฏตามสิ่งที่ส่งมาด้วย

จึงเรียนมาเพื่อโปรดพิจารณาดำเนินการต่อไป

ขอแสดงคว**ว**มนับถือ

(นายนรภัทร ปลอดทอง) รองอธิบดี ปฏิบัติราชการแทน อธิบดีกรมส่งเสริมการปกครองท้องถิ่น

สำนักพัฒนาและส่งเสริมการบริหารงานท้องถิ่น ส่วนแผนพัฒนาท้องถิ่น โทร. ๐ ๒๒๔๑ ๙๐๐๐ ต่อ ๒๑๒๒ - ๔ โทรสาร ๐ ๒๒๔๓ ๒๒๓๐

# โครงการ/กิจกรรม ที่จังหวัดคัดเลือก

## ให้ อปท. จัดส่งข้อมูลให้จังหวัดเพื่อบันทึกในระบบ e –Report ประกอบด้วย

- 1. ตราสัญลักษณ์ ของ อปท.
  - ชนิดไฟล์ภาพที่เหมาะสม \*.jpg,\*.gif,\*.png โดยรูปแนวนอนควรมีขนาด 640x480 pixels ส่วนรูปแนวตั้งควรมีขนาด
     480x640 pixels)
- 2. วิสัยทัศน์ของ อปท.
- 3. รายได้รวมทั้งหมดของ อปท. ณ สิ้นปีงบประมาณ 2558
- 4. ชื่อโครงการ/กิจกรรม
- 5. คำนิยมของโครงการ/กิจกรรม

"ถ้อยคำที่ดึงดูดความน่าสนใจ ความโดดเด่นของโครงการ เป็นถ้อยคำสั้นๆ แต่สื่อถึงภาพรวมทั้งหมดของโครงการ"

- 6. วัตถุประสงค์ของโครงการ/กิจกรรม
- 7. ภาพถ่ายการดำเนินโครงการ/กิจกรรม (จำนวน 4 ภาพ)
- ชนิดไฟล์ภาพที่เหมาะสม \*.jpg,\*.gif,\*.png โดยรูปแนวนอนควรมีขนาด 640x480 pixels ส่วนรูปแนวตั้งควรมีขนาด
   480x640 pixels)
- 8. แนวทางการดำเนินงาน (เป้าหมายระยะยาว)
- 9. ผลที่ได้รับ
- 10. อปท.ประสงค์จะส่งโครงการ/กิจกรรม เข้าประกวด หรือประชาสัมพันธ์
  - 10.1 ถ้าส่งประกวด ให้ระบุว่า **ส่ง**
  - 10.2 ถ้าไม่ส่งประกวด ให้ระบุว่า ไม่ส่ง (เพื่อประชาสัมพันธ์)
- 11. รายละเอียดรางวัลที่ได้รับแต่ละโครงการ/กิจกรรม ให้ระบุ
  - 11.1 ชื่อรางวัล
  - 11.2 หน่วยงานที่มอบรางวัล
  - 11.3 ปี พ.ศ. ที่ได้รับ

#### เอกสารคำอธิบายวิธีการนำเข้าข้อมูลทางระบบ e-report

สำหรับ สถจ.

#### <u>1.เข้าสู่ http://www.dla.go.th/</u>

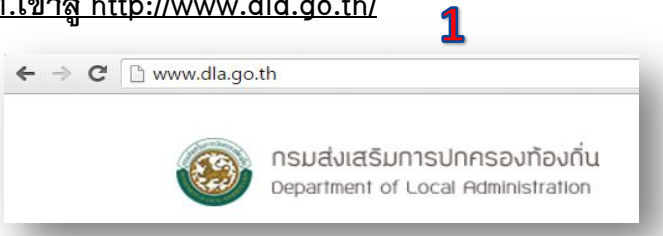

## <u>2. ไปยังข้อมูลสารสนเทศ</u>

#### <u>3 ระบบแบบฟอร์ม อิเล็กทรอนิกส์</u>

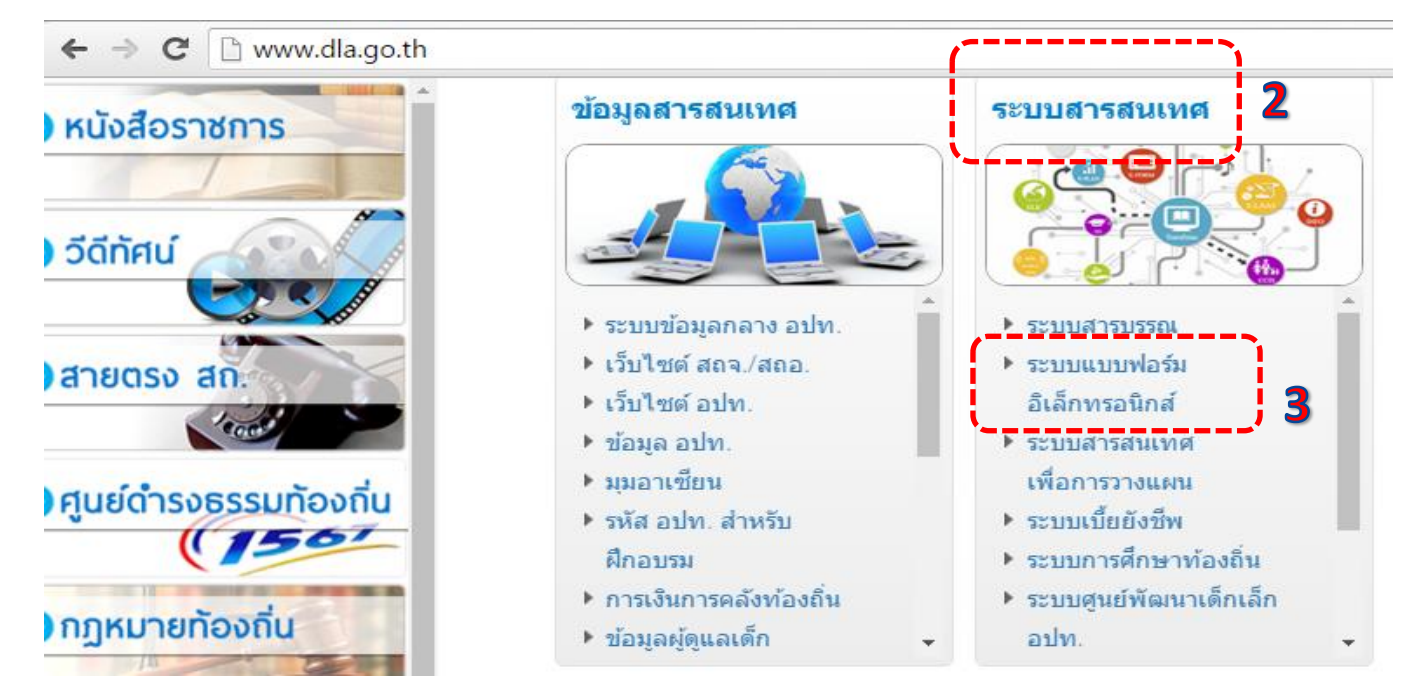

### 4 ใส่ USERNAME และ PASSWORD (ที่กรมส่งให้)

| 🖞 ereport.dla.go.th |                                                          |   |
|---------------------|----------------------------------------------------------|---|
|                     | S:UU Electronic Report<br>Insuriversiumstansovitovitu    |   |
|                     | Login เข้าสู่ระบบ<br>USERNAME<br>PASSWORD<br>เข้าสู่ระบบ | 4 |

## <u>5.เลื่อก สน.พส.</u>

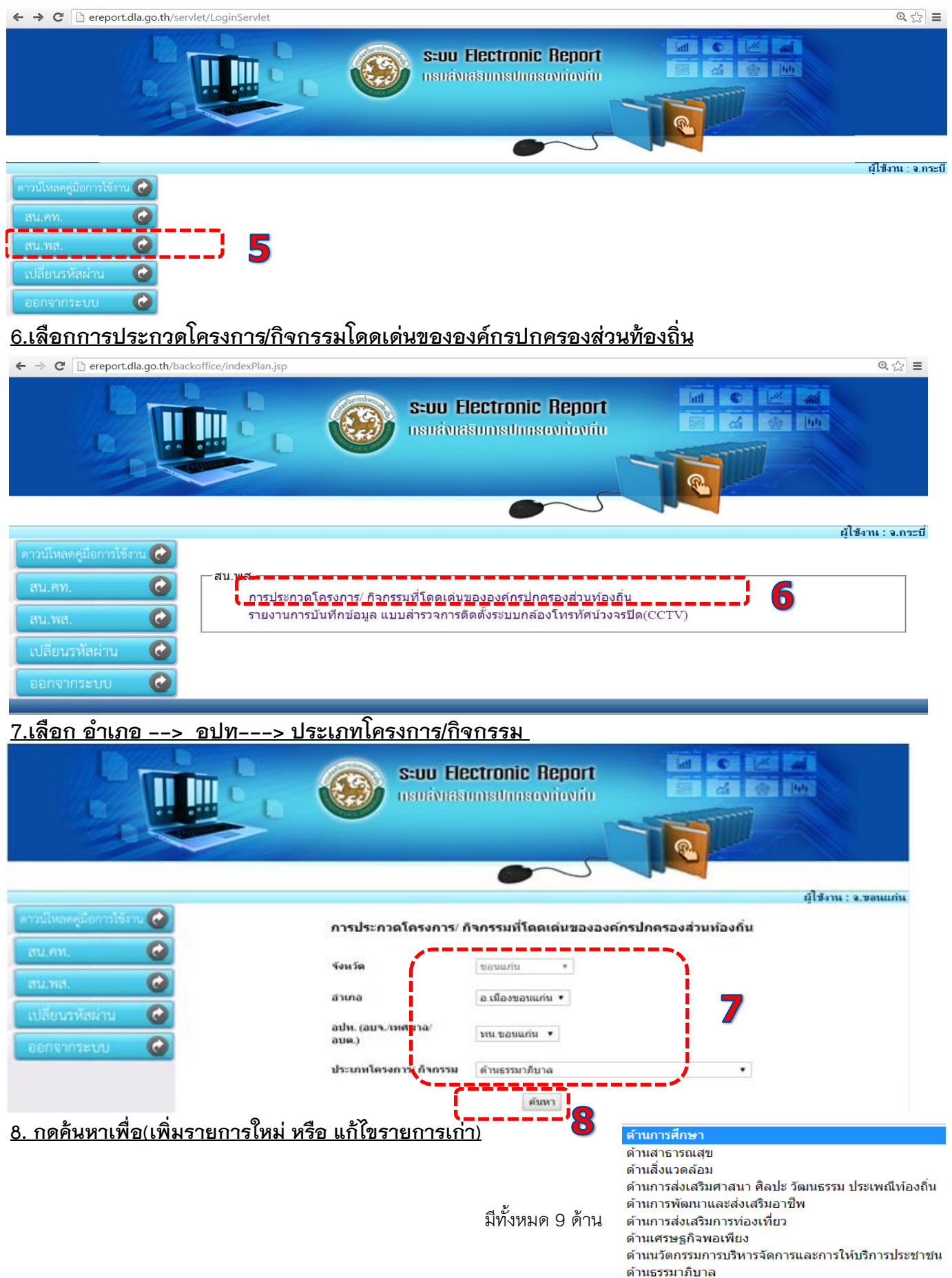

### <u>9.กดปุ่ม เพิ่มรายการ</u>

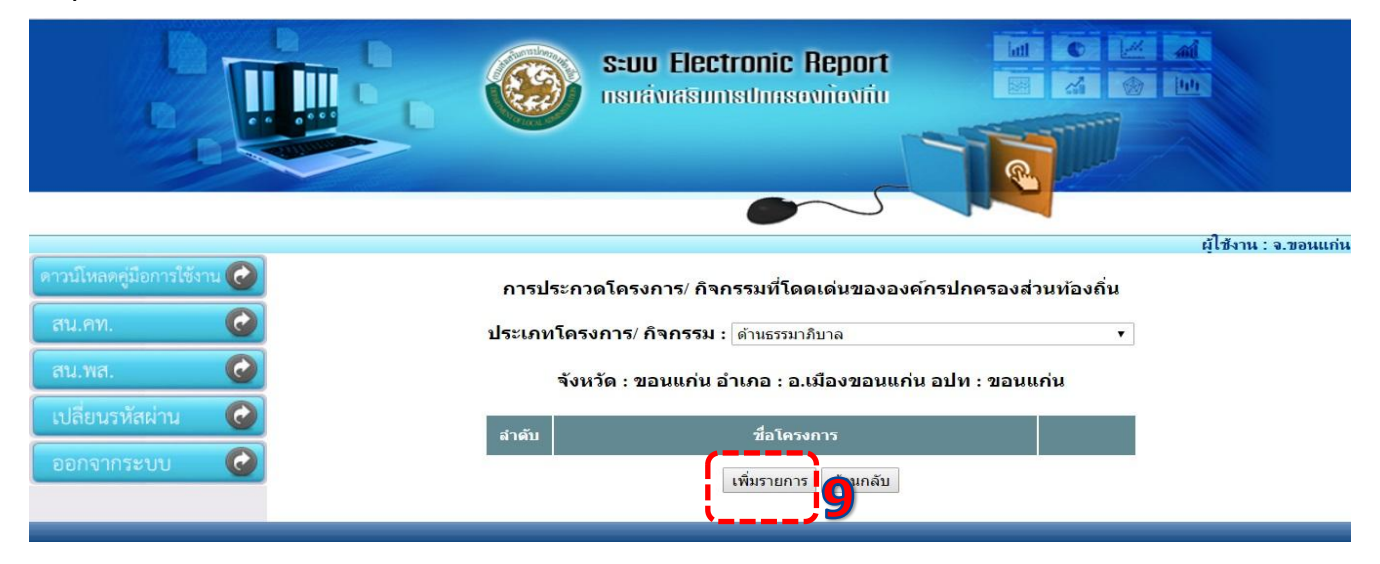

## <u>10. ตราสัญลักษณ์ขององค์กรปกครองส่วนท้องถิ่น</u>

(ชนิดไฟล์ภาพที่เหมาะสม \*.jpg,\*.gif,\*.png โดยรูปแนวนอนควรมีขนาด 640x480 pixcels ส่วนรูปแนวตั้งควรมีขนาด 480x640 pixels)

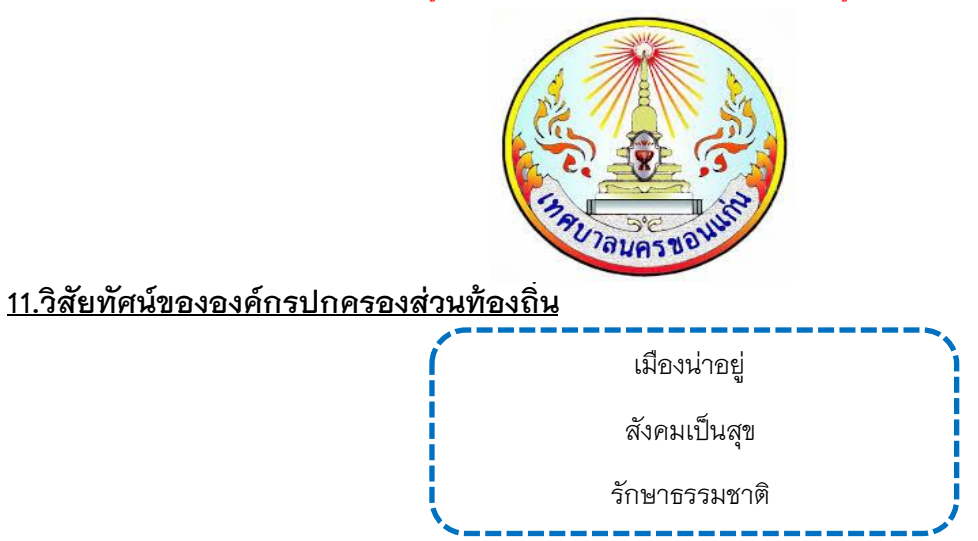

## 12.รายได้รวมทั้งหมดขององค์กรปกครองส่วนท้องถิ่นสิ้นปีงบประมาณ 2558

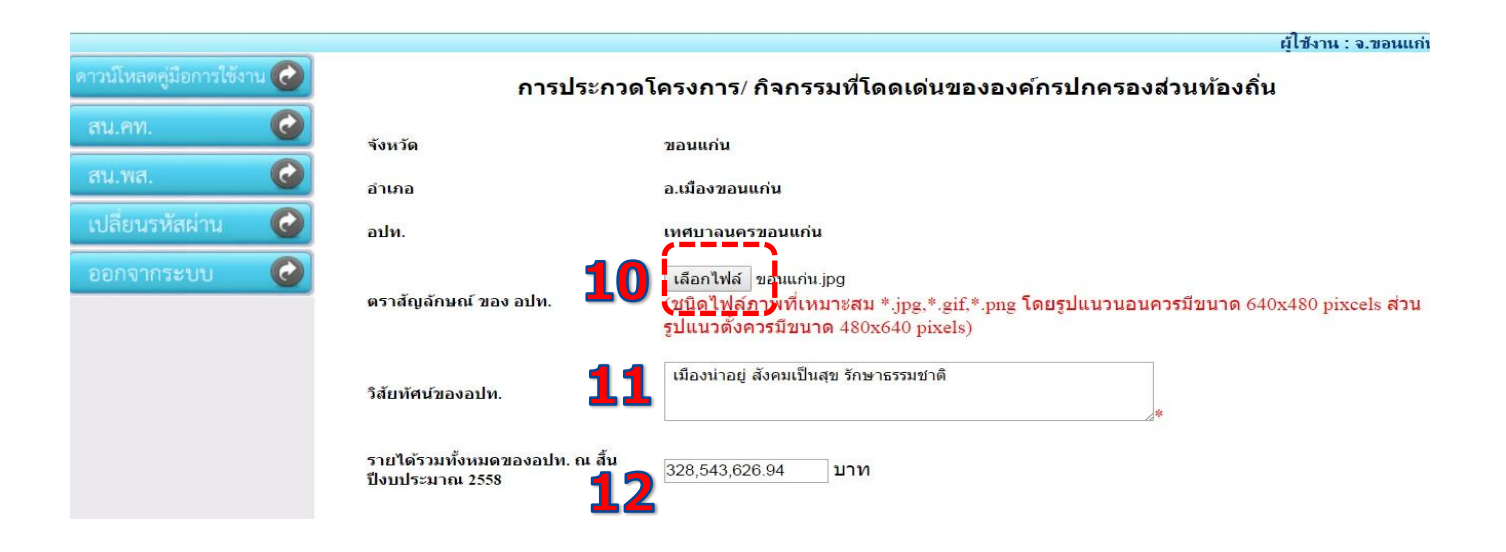

### <u>13.ชื่อโครงการ (เป็นโครงการ/กิจกรรมที่โดดเด่น เป็นของดีของ อปท.) เช่น</u>

1. เทศบาลนครเชียงใหม่

การทำโคมล้านนาและตุงล้านนา

2. เทศบาลเมืองแม่เหียะ

โรงเรียนผู้สูงอายุและศูนย์ส่งเสริมและพื้นฟูศักยภาพผู้สูงอายุและผู้พิการ

3. อบต.ดอนแก้ว

มหาวิชาลัย / การบริหารจัดการขยะ/ธรรมภิบาล

4. เทศบาลตำบลเกาะคา

การผลิตปุ๋ยอินทรีย์ชีวภาพ

การใช้พลังงานทดแทนจากไม้ไผ่

5.อบต.บ้านตุ่น

หมู่บ้านเศรษฐกิจพอเพียงระดับประเทศ

6.เทศบาลตำบลสันป่าม่วง

องค์กรที่ให้การสนับสนุนงานด้านคนพิการประจำจังหวัด

7.เทศบาลตำบลแม่ปืม

อปท.ที่ส่งเสริมการดำเนินงานวัฒนธรรมด้านมรดกภูมิปัญญาทางวัฒนธรรม

8. เทศบาลนครขอนแก่น

การมีส่วนร่วมของพลเมือง สภาเมืองและการจัดการขยะ

9.เทศบาลเมืองบ้านไผ่

การบริหารจัดการด้านความโปร่งใส

10.เทศบาลตำบลพระลับ

การบริหารจัดการขยะดีเด่น

11. เทศบาลตำบลปลายพระยา

ศูนย์เรียนรู้เศรษฐกิจพอเพียง

12.เทศบาลตำบลแก้งคร้อ

โรงเรียนปลอดขยะ Zero Wast School ระดับประเทศ ประจำปี 2558

ตลาดนัดมือสอง รักษ์โลกลดคาร์บอน ลดโลกร้อน

- ศูนย์การเรียนรู้เทศบาลคาร์บอนต่ำ" ภายใต้ ชื่อ "ศูนย์เทศบาลตำบลแก้งคร้อ สามดี"
- 13.เทศบาลตำบลควนโดน

ต้นแบบการจัดการสิ่งแวดล้อม (ด้านการจัดการขยะ)

14.อบต.ทุ่งหว้า

อุตสาหกรรมการท่องเที่ยว ประเภท แหล่งท่องเที่ยงเชิงนิเวศ

15.องค์การบริหารส่วนจังหวัดสตูล

มหกรรมว่าวประเพณีจังหวัดสตูล

### <u>14. คำนิยมของโครงการ/กิจกรรม(คำขวัญ,สโลแกน)</u>

"ถ้อยคำที่ดึงดูดความน่าสนใจ ความโดดเด่นของโครงการ เป็นถ้อยคำสั้นๆ แต่สื่อถึงภาพรวมทั้งหมดของโครงการ"

- เช่น 1."แกลงโมเดล เพื่อมุ่งสู่เมืองคาร์บอนต่ำ"
- 3. "หญ้าแฝกผสานดิน ประสานใจ"

2. "ชุมชนสวยด้วยบึงประดิษฐ์"

4. "สภาเมือง" "เทศบาลเล็กในเทศบาลใหญ่ (ท.เล็กใน ท.ใหญ่)"

#### <u>15. วัตุประสงค์ของโครงการ</u>

## <u>16. ใส่ภาพของโครงการ/กิจกรรม จำนวน 4 ภาพ</u>

(ชนิดไฟล์ภาพที่เหมาะสม \*.jpg,\*.gif,\*.png โดยรูปแนวนอนควรมีขนาด 640x480 pixcels ส่วนรูปแนวตั้งควรมีขนาด 480x640 pixels)

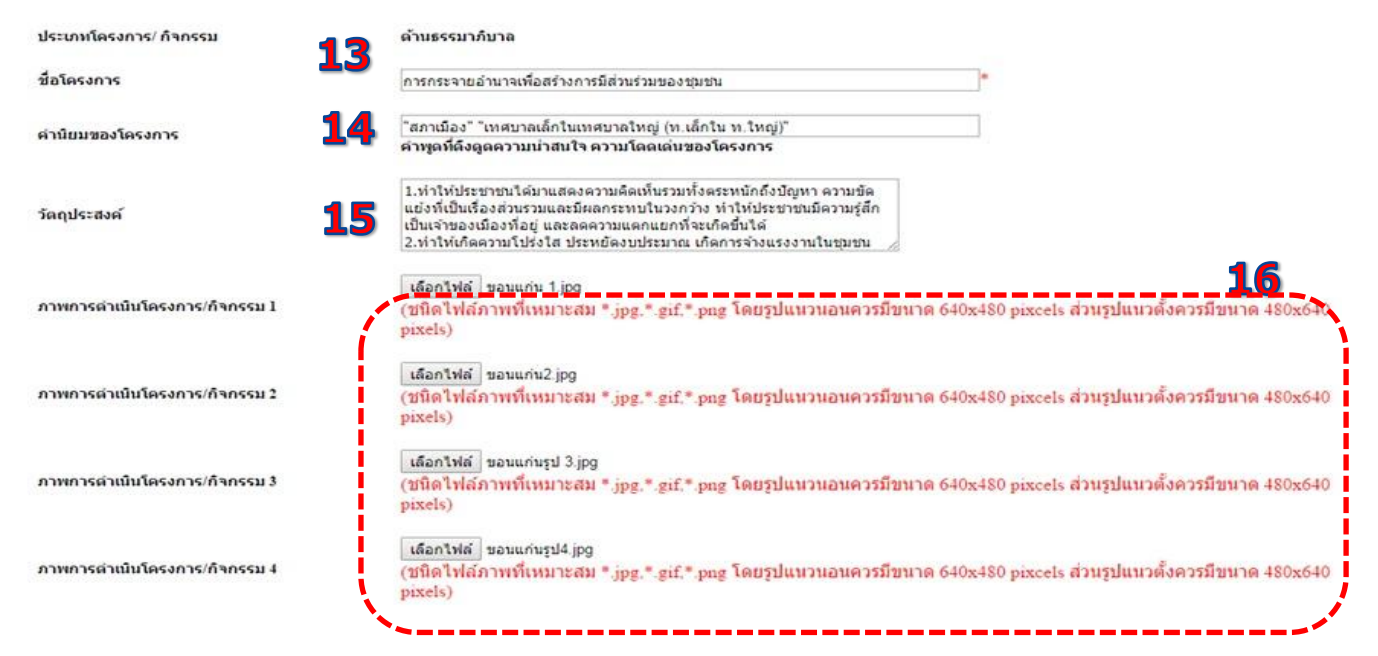

#### <u>17. แนวทางการดำเนินงาน(เป้าหมายระยะยาว)</u>

#### <u>18. ผลที่ได้รับ</u>

<u>19 .เลือกโครงการเพื่อประกวดให้เลือก (ส่ง)</u> หรือเพื่อการประชาสัมพันธ์อย่างเดียวเลือก (ไม่ส่ง)

<u>20. โครงการที่เคยได้รับรางวัลหรือไม่ (ถ้ามีให้เลือกเคยได้รับรางวัล ถ้าไม่มีเลือกไม่เคยได้รับ)</u>

#### <u>21.กดเพิ่มกรณีเคยได้รับรางวัลเพื่อกรอกรายละเอียด</u>

### 22.ใส่รายละเอียดโครงการที่เคยได้รับรางวัล

ชื่อรางวัลที่ได้รับ ชื่อหน่วยงานที่มอบรางวัล ปี พ.ศ. ที่ได้รับรางวัล

| แบวทางการดำเนินงาน (เป้าหมายระยะยาว)                                                                                                    |                                                                                            |            |    |  |
|----------------------------------------------------------------------------------------------------|--------------------------------------------------------------------------------------------|------------|----|--|
| <ol> <li>สร้างกระบวนการวางแผนเพื่อพัฒนาเมืองอย่างมีส่วนร่ว<br/>2.มอบหมายหน้าที่ความรับผิดชอบ อำนาจการตัดสินใจง<br/>ดำเนินการ ในการพัฒนาชุมชน อาทิเช่น การปรับปรุง<br/>เก็บค่าขยะ</li> </ol>              | ม<br>บบประมาณและทรัพยากรต่างๆ ให้แก่ชุ่มชน<br>ถนน การดูแลสวนสาธารณะ ระบบระบายน้ำ การ<br>ผู |            |    |  |
| <b>18</b><br>ผลที่ได้รับ                                                                                                    |                                                                                            |            |    |  |
| <ol> <li>ประชาชนและกลุ่มประชาสังคมต่างๆ สามารถมีส่วนร่วม<br/>ร่วมกิจกรรมต่างๆ ที่ทางเทศบาลเป็นผู้จัดขึ้น</li> <li>ประชาชนสามารถเข้ามามีส่วนร่วม ดังแต่การออกแบบา<br/>ติดตามผลสำเร็จของโครงการ</li> </ol> | เโดยตรงจากการได้มีโอกาสเข้าร่วมประชุม และ<br>โครงการพัฒนาชุมชน การวางแผน ไปจนถึงการ        |            |    |  |
| อปห.ประสงค์จะส่งโครงการเข้าประกวดหรือไม่ 19                                                                                                    | ์ ® ส่ง ◯ ไม่ส่ง (เพื่ <del>วคายไระช</del> าสัมพันธ์)                                      |            |    |  |
| โครงการนี้เคยได้รับรางวัลหรือไม่ <b>20</b>                                                                                                    | ๑ เคยได้รับรางวัล เพ็ม ไไม่เคยได้รับ<br>21                                                 |            |    |  |
| 22 ชีอรางวัล                                                                                                    | หน่วยงาน                                                                                   | ช่วงปี พ.ศ |    |  |
| พระปกเกล้าทองศา 2549 (นวัตกรรมใน<br>การมีส่วนร่วมของประชาชนและความ<br>โปร่งใส)                                                                                                    | สถาบันพระปกเกล้า                                                                           | 2549 -2549 | ລນ |  |
|                                                                                                    | 23 บันทึก ย้อนกลับ                                                                         |            |    |  |

#### <u>23.กดบันทึก</u>

## 24.เมื่อกดบันทึกจะขึ้นข้อความว่าบันทึกข้อมูลเรียบร้อยแล้ว ให้กด ตกลง

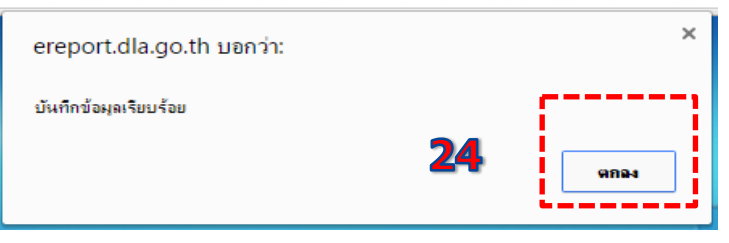

- <u>25. บันทึกข้อมูลเรียบร้อยแล้ว</u>
- <u>26. ดูรายการที่บันทึก</u>

## <u>27.แก้ไขรายการที่บันทึกไปแล้ว</u>

## <u>28 ลบข้อมูล(ถ้าไม่ต้องการ)</u>

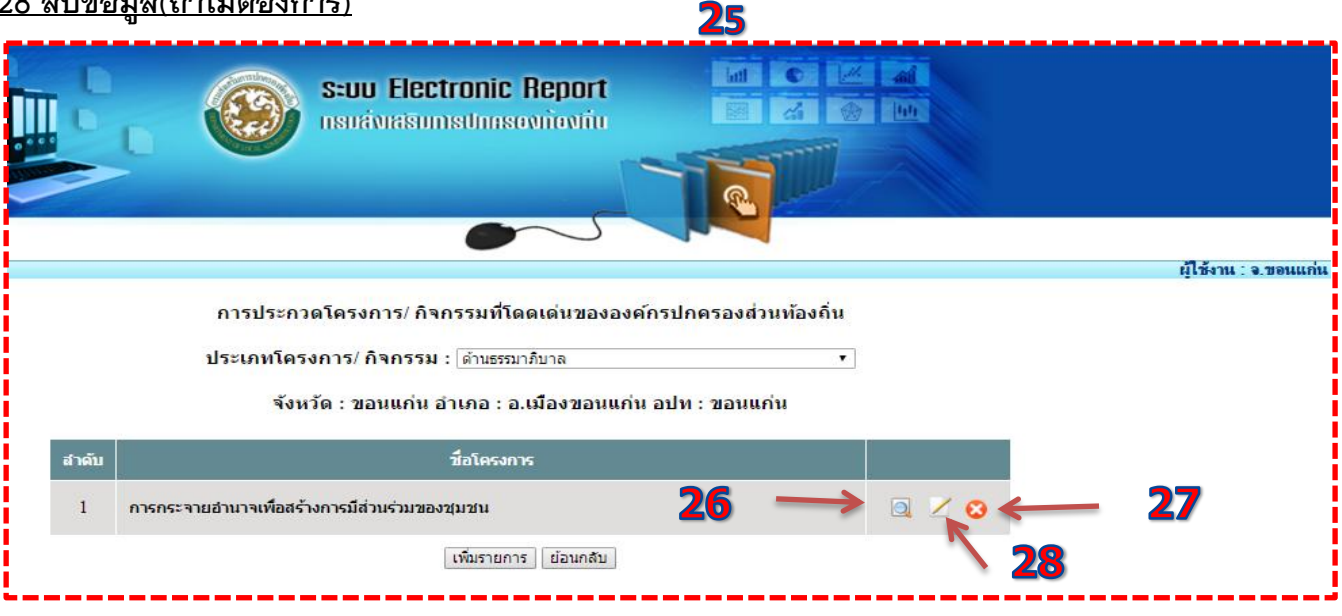

26/4/2559

การประกวดโครงการ/กิจกรรมที่โดดเด่นขององศักรปกครองส่วนท้องถิ่น

|                                                                                                    |                                                                                            |                                                         | manhawa                                                                       |                                                            |                                                                  |                                                                                  |                                                                                                  |                                           |                                                         |                         |
|----------------------------------------------------------------------------------------------------|--------------------------------------------------------------------------------------------|---------------------------------------------------------|-------------------------------------------------------------------------------|------------------------------------------------------------|------------------------------------------------------------------|----------------------------------------------------------------------------------|--------------------------------------------------------------------------------------------------|-------------------------------------------|---------------------------------------------------------|-------------------------|
|                                                                                                    | 13. 0403.5                                                                                 |                                                         | in riskar                                                                     |                                                            |                                                                  |                                                                                  |                                                                                                  |                                           |                                                         |                         |
| sente non                                                                                                    | uniu a                                                                                     | tina a                                                  | ล.เมืองของแก่ง                                                                | อปพ.                                                       | ทน.ขอนแก่น                                                       |                                                                                  |                                                                                                  |                                           |                                                         |                         |
| าสัมพัสเรียลงอา                                                                                                    | ulm.                                                                                       | â                                                       | ulasinasj donus                                                               | Dugs fins                                                  | าธารเหมาตั                                                       |                                                                                  |                                                                                                  |                                           |                                                         |                         |
| ราบได้รวมทั้งห<br>ณ สั้นมีงหประห                                                                                                    | ณตรมององป<br>เวณ 2558                                                                      | in. j                                                   | 328,543,626.9421                                                              |                                                            |                                                                  |                                                                                  |                                                                                                  |                                           |                                                         |                         |
| ช่อโครงการ                                                                                                    |                                                                                            | 9                                                       | การกระจามสำมา                                                                 |                                                            | กรมีสามร่วมของชุ                                                 | u 19 10                                                                          |                                                                                                  |                                           |                                                         |                         |
| ดำนับบนองโคร                                                                                                    | senas                                                                                      |                                                         |                                                                               |                                                            |                                                                  |                                                                                  |                                                                                                  |                                           |                                                         |                         |
| า้อกปาะสงค                                                                                                    |                                                                                            | 1                                                       | Lการจะกระจามมั<br>ผลกระหมในวงกว่                                              | ามาจลงสุข<br>วง ทำให้ปร                                    | มชม 2.คำให้มีระหา<br>ะชาชมมีความรู้ดัก                           | ชนใด้มาแสดงดาามด์<br>เป็นเจ้าของเมืองที่อยู่ :                                   | โดเป็นรามทั้งตระ<br>(ไปร่งใส ประหย่                                                              | แปกกังป<br>ลงบประ                         | ไญหา ความปด<br>มาณ                                      | ถมัง ที่เป็นเรื่องสำนา  |
| สราสัญลักษณ์                                                                                                    | 100 ailu.                                                                                  |                                                         |                                                                               |                                                            |                                                                  |                                                                                  |                                                                                                  |                                           |                                                         |                         |
| ภาพการต่าเป็น<br>ทั้งการน 1                                                                                                    | สัตรงการ/                                                                                  |                                                         | -                                                                             |                                                            |                                                                  |                                                                                  |                                                                                                  |                                           |                                                         |                         |
| กาพการดำเงิน<br>กัจการม 2                                                                                                    | โครงการ                                                                                    | the second                                              |                                                                               | N                                                          |                                                                  |                                                                                  |                                                                                                  |                                           |                                                         |                         |
| คาพการต่าเป็น<br>กัจกรรม 3                                                                                                    | โตรงการ/                                                                                   |                                                         |                                                                               |                                                            |                                                                  |                                                                                  |                                                                                                  |                                           |                                                         |                         |
| ภาพการต่าเป็น<br>กัจกรรม 4                                                                                                    | (โครงการ/                                                                                  | and a second second                                     |                                                                               | j                                                          |                                                                  |                                                                                  |                                                                                                  |                                           |                                                         |                         |
|                                                                                                    | แบาที่นั่งนำ                                                                               | u çürnu                                                 | (ררטנשטישר)                                                                   |                                                            |                                                                  |                                                                                  |                                                                                                  |                                           |                                                         |                         |
| แนวหางการพ่อ                                                                                                    |                                                                                            | ามเหลือเพ่าอ                                            | เนาเมืองอย่างมีสำ<br>งกาน การดูแลสา                                           | ามร่าน 2.มะ<br>มสาธารณะ                                    | ณหมามหน้าส์ความ<br>ระชมระนามน้ำ กา                               | เริ่มพืดชอบ อ่านาจกา<br>เพิ่มด้ายยะ                                              | รศัตส์นโจงมมีระเ                                                                                 | 87M.885                                   | หรัดมากรล่างๆ                                           | ງ ໃຫ້ແກ່ສຸ່ມສະເທົ່າເປັນ |
| แนวหางการพัด<br>3.สร้างกระนวน<br>พัฒนาชุมชน อ                                                                                                    | เขารวรมมด<br>เรากิเชิ่ม คา                                                                 | 1010034                                                 |                                                                               |                                                            |                                                                  |                                                                                  |                                                                                                  |                                           |                                                         |                         |
| ขนวหางการพัด<br>3.สร้างกาะนวน<br>พัฒนาชุมชน อ<br>พลท์ได้รับ                                                                                                    | เควรวรงแล<br>เราสิเช่น คว                                                                  |                                                         |                                                                               |                                                            |                                                                  |                                                                                  |                                                                                                  |                                           |                                                         |                         |
| ยบวหางการทัย<br>3.สร้างการบวบ<br>ทัฒบาชุมชน a<br>พลท์ได้รับ<br>3.ประชาชมยล<br>มีสายร่าม ตั้งห                                                                   | การวรมมด<br>เราไปสัน กา<br>เกลุ่มประช<br>ต่อารออกม                                         | ามามมรู<br>เวล้งคมต่<br>เมมโครงเ                        | างๆ สามารถมีส่วง<br>การพัฒนาชุมช่น                                            | กว่ามไดยด<br>การวางแห                                      | รงจากการใต้มีไลก<br>น ไปจนถึงการตัดต                             | าสะเข้าร่วมประชุม และ<br>ามผลสำเร็จของโครงเ                                      | ร่วมกิจกรรมต่าง<br>การ                                                                           | ๆ ที่พวละ                                 | ดสมาลเป็นผู้จัด                                         | ขึ้น 2.ประชาชนตาม       |
| ขนวหางการพัฒ<br>3.สร้างกาะนาน<br>พัฒนาปุ่มชน a<br>พลที่ได้รับ<br>3.ประชาชมนล<br>มีส่วนร่วม ตั้งห                                                                | เขาร่ววงแต<br>เราสินประช<br>ต่อวรออกม<br>เป็นโครงกา                                        | างรังคมตั<br>เมษาครง<br>เรตร้าประ                       | กรรสามารถมีส่วง<br>การพัฒนาชุมช่น<br>กรดนรือไม่                               | กว่ามโดยด<br>การวางแห                                      | รงจากคารได้มีไลด<br>น ไปจนถึงการตัดด                             | าสงข้าร่ายประชุม และ<br>ามคลสำเร็จของโครง<br>® ส่ง (                             | ร่วมกิจกรรมต่าง<br>การ<br>3 ไม่สง (เพื่อการ                                                      | ๆ ที่หางก<br>ประหาศ                       | เทศบาลเป็นหุ่จัด<br>มหรีบส)                             | ขึ้น 2.ประชาชมสาม       |
| ขนวยางการพัฒ<br>3.สร้างการบาบ<br>พัฒนาปุ่มชน a<br>พลที่ได้รับ<br>3.ประชาชมนล<br>มีส่วนร่าม ตั้งห<br>อปก.ประสงคัน<br>โครงการนั้งคน"                              | การวรมม<br>เราไปม่ม กา<br>เกลุ่มประม<br>ก่ารออกม<br>เป็นไหรอก<br>ได้รับรรมรั               | ารดังคมตั<br>เมษโครง<br>เรณาประ<br>เหรือไป              | ำงรู สามารถมีส่วง<br>การพัฒนาชุมช่น<br>การคนรือไม่                            | การวางแห                                                   | รงจากการใต้มีไอก<br>น ไปจนกังการตัดต                             | าสงยังร่ามประชุม และ<br>ามคลสำเร็จของโครง<br>* สง (                              | ร่วมกัจกรรมต่าง<br>การ<br>                                                                       | ๆ ที่หางก<br>ประหาส<br>ม่งคมได้           | งสมาลเป็นคู่จัด<br>มงกันส)<br>วัน                       | ขึ้น 2.ประสาชแตรม       |
| ขนวยางการทัย<br>2.สร้างการนาน<br>พัฒนาปุ่มชน a<br>พ.สร้างรับ<br>2.ประชาชมพล<br>มีส่วนร่าย ตั้งค<br>มปก.ประชาศ<br>โครงการนั้งคนไ<br>เกมโน                        | การวรงมห<br>เรามินขึ้น คา<br>สการออกม<br>เสนโครงกา<br>โครีมรรงรั                           | ารอายอาง<br>เวลังคมต<br>เหมโครง<br>เรณ่าประ<br>อนรือไม่ | างรู สามารถมีต่าง<br>การพัฒนาชุมช่น<br>เกวตนรือไม่                            | สารางโดยต<br>การางแห<br>สารางแห                            | รงจากการให้มีไอก<br>อ ไปจะกังการศักร                             | าสงข้าร่ามประชุม และ<br>ามคลสำเร็จของโครง<br>* สง (                              | ร่วมกิจกรรมต่าง<br>การ<br>• ไม่ส่ง (เค้อการ<br>ต์รับรางวัล 1                                     | ๆ ที่หางก<br>ประชาส<br>ม่เคยใต้           | enturaedusjiin<br>antus)<br>du                          | ขึ้น 2.ประชาชนสาย       |
| มมามางการพัฒ<br>3.สร้างการมาม<br>พ่อมาปุงชน a<br>พอทิโอริโม<br>3.ประชาชมนอ<br>มีส่วนร่าม ตั้งอม<br>อปก.ประชาชมนอ<br>โครงการนั้งคม"<br>เกษโม<br>1 <sup>371</sup> | การรรมมะ<br>เราใหม่ม คา<br>เกลุ่มประช<br>สการออกม<br>เช่งโครงกา<br>ได้รับรรงรั<br>งวัลพระป | ารสงคมต<br>เมนโครง<br>เรณ่าประ<br>คมรือไม่<br>กเกลิโาท  | างรู สามารถมีตัวเ<br>การพัฒนารุ่มช่น<br>เกวดแร้อไม่<br>เองคำ ประจำปี 2<br>และ | สารายโดยต<br>การวระย<br>สาราะรอ<br>2549 (บวัต<br>ความโปร่ง | รงจากการใต้มีไอก<br>อ ไปจะตังการตัดด<br>เครรมในการมีส่วา<br>มใส) | าสงข้าร่ามประชุม และ<br>ามคลสำเร็จของโครง<br>⊛ สง 1<br>* เคยไ<br>เร่วมของประชาชน | รวมกัจกรรมต่าง<br>การ<br>2 ไม่ส่ง (เห็มการ<br>สรับรางวัล ไม่<br>เหล่ามราง<br>สถาบับพร<br>ปกเกล้า | ๆ ที่หางเก<br>ประหาศ<br>เม่งหมาได้<br>เรื | สสมาลเป็นคู่รัด<br>มหรืมช่)<br>ปี พ.ศ.<br>2549-<br>2549 | ขึ้น 2.ประชาชมสาม       |

นายโสพรรณ์ สืบบุตร

นายสุกฤษ ตุ่นทา